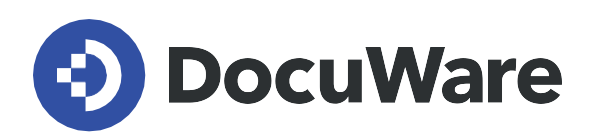

DocuWare para Organización Inteligente de Documentos

# Manual del usuario

Copyright DocuWare

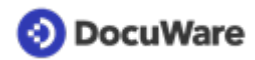

Copyright © 2022 DocuWare GmbH

Reservados todos los derechos

El software contiene información propiedad de DocuWare. Se ha escrito con la licencia correspondiente y está protegida por las leyes de derechos de autor. El contrato de licencia contiene restricciones relativas a su uso y publicación. La reingeniería del software está prohibida.

Este producto se está desarrollando constantemente y la información que se ofrece aquí se puede cambiar sin previo aviso. Los derechos de propiedad intelectual e información que contiene este documento constituyen información confidencial, a la que sólo pueden acceder DocuWare GmbH y el cliente, y son propiedad exclusiva de DocuWare. Si observa algún error en la documentación, comuníquenoslo por escrito. DocuWare no garantiza que este documento no contenga ningún error.

Ninguna parte de esta publicación se puede reproducir de forma alguna ni por ningún medio (electrónico, mecánico, fotocopia, grabación u otros), ni se puede almacenar en un sistema de recuperación de datos ni transmitir sin el previo consentimiento por escrito de DocuWare.

Este documento se ha creado con <u>AuthorIT™</u>.

Renuncia de responsabilidad

El presente documento se ha redactado cuidadosamente y la información en él incluida procede de fuentes fiables. No obstante, no asumimos ninguna responsabilidad sobre la exactitud, exhaustividad o relevancia de la información. Por tanto, no se aceptarán reclamaciones a raíz del uso de la información contenida en este documento. DocuWare GmbH se reserva el derecho de modificar dicha información en cualquier momento sin previo aviso.

DocuWare GmbH Planegger Straße 1 D-82110 Germering www.docuware.com

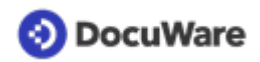

# Contenido

| 1. | Gestión de usuarios |                                                          |    |  |  |  |  |
|----|---------------------|----------------------------------------------------------|----|--|--|--|--|
|    | 1.1                 | Funciones de usuario de la solución                      | 4  |  |  |  |  |
|    | 1.2                 | Crear usuarios                                           | 8  |  |  |  |  |
| 2. | Arch                | ivado seguro                                             | 11 |  |  |  |  |
|    | 2.1                 | Archivar documentos                                      | 11 |  |  |  |  |
|    | 2.2                 | Tipos de documentos y periodos de conservación           | 12 |  |  |  |  |
|    | 2.3                 | Gestionar las listas de selección de tipos de documentos | 14 |  |  |  |  |
|    | 2.4                 | Modificar el periodo de conservación                     | 16 |  |  |  |  |
|    | 2.5                 | Uso de la fecha de acción de un documento                | 17 |  |  |  |  |
|    | 2.6                 | Activación de Intelligent Indexing                       | 19 |  |  |  |  |
|    | 2.7                 | Configurar o anular un sello de eliminación              | 20 |  |  |  |  |
| 3. | Acce                | eso a los documentos                                     | 23 |  |  |  |  |
|    | 3.1                 | Acceder a documentos vinculados                          | 23 |  |  |  |  |
|    | 3.2                 | Activar o desactivar listas                              | 24 |  |  |  |  |
| 4. | Cola                | boración                                                 | 25 |  |  |  |  |
|    | 4.1                 | Enviar solicitudes y recibir tareas                      | 25 |  |  |  |  |
|    | 4.2                 | Asignar documentos con sello                             | 28 |  |  |  |  |
|    | 4.3                 | Ver y gestionar los permisos                             | 30 |  |  |  |  |
|    | 4.4                 | Identificar al propietario de un documento               | 32 |  |  |  |  |

# 📀 DocuWare

# 1 Gestión de usuarios

### 1.1 Funciones de usuario de la solución

Las siguientes funciones están disponibles en la solución:

#### **Default Organization Role**

Función por defecto del sistema DocuWare. La función se asigna automáticamente a todos los usuarios.

#### **Organization Administrator**

La función de usuario administrativo básico requerida del sistema DocuWare. Esta función se le asigna automáticamente al usuario registrado de una organización.

#### DW - Funciones básicas

Todos los usuarios de la solución deben ser miembros de función rol para poder almacenar, buscar y editar documentos.

#### DW - Funciones extendidas

Proporciona acceso a componentes preconfigurados especialmente para la gestión de contratos y propuestas.

#### DW - Administrator

Los usuarios con esta función gestionan el sistema y tienen acceso a toda la configuración y a todos los archivadores. El administrador interno puede, por ejemplo, crear nuevos usuarios o adaptar las listas de selección de la solución.

Dependiendo de sus funciones, los usuarios pueden ver y utilizar diferentes elementos de la solución en su DocuWare Client.

El siguiente cuadro ofrece un resumen de las herramientas disponibles para cada función:

|                             | DW -<br>Administrator | DW -<br>Funciones<br>básicas | DW -<br>Funciones<br>extendidas |
|-----------------------------|-----------------------|------------------------------|---------------------------------|
| Archivador                  |                       |                              |                                 |
| DW - Documentos             | +                     | +                            | +                               |
| DW - Listas de Selección    | +                     |                              |                                 |
| Bandejas                    |                       |                              |                                 |
| DW - Primero pasos y<br>más | +                     | +                            | +                               |

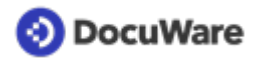

|                                                        | DW -<br>Administrator                                            | DW -<br>Funciones<br>básicas                                     | DW -<br>Funciones<br>extendidas                                  |
|--------------------------------------------------------|------------------------------------------------------------------|------------------------------------------------------------------|------------------------------------------------------------------|
| DW - Inbox Administrator                               | +                                                                |                                                                  |                                                                  |
| DW - Inbox - individual                                | Creado<br>automáti-<br>camente con la<br>creación del<br>usuario | Creado<br>automáti-<br>camente con la<br>creación del<br>usuario | Creado<br>automáti-<br>camente con la<br>creación del<br>usuario |
| DW - Propuestas                                        |                                                                  |                                                                  | +                                                                |
| DW - Contracts                                         |                                                                  |                                                                  | +                                                                |
| Diálogos de<br>almacenamiento -<br>Documentos          |                                                                  |                                                                  |                                                                  |
| DW - Documentos - Para<br>todos                        |                                                                  | +                                                                |                                                                  |
| DW - Documentos - Para<br>algunos                      |                                                                  | +                                                                |                                                                  |
| DW - Documentos - Para<br>mi                           |                                                                  | +                                                                |                                                                  |
| DW - Documentos -<br>Contrato                          |                                                                  |                                                                  | +                                                                |
| DW - Documentos -<br>Propuesta                         |                                                                  |                                                                  | +                                                                |
| DW - Documentos -<br>Todos los campos                  | +                                                                |                                                                  |                                                                  |
| Diálogos de<br>almacenamiento - Listas<br>de selección |                                                                  |                                                                  |                                                                  |
| DW - Listas de Selección -<br>Tipo de Documento        | +                                                                |                                                                  |                                                                  |
| DW - Listas de Selección -<br>Todas las Listas         | +                                                                |                                                                  |                                                                  |

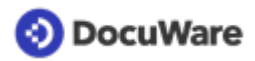

|                                                            | DW -<br>Administrator | DW -<br>Funciones<br>básicas | DW -<br>Funciones<br>extendidas |
|------------------------------------------------------------|-----------------------|------------------------------|---------------------------------|
| Diálogos de búsqueda -<br>Documentos                       |                       |                              |                                 |
| DW - Documentos - Todo                                     |                       | +                            |                                 |
| DW - Documentos -<br>Gestión de acceso                     |                       | +                            |                                 |
| DW - Documentos -<br>Todos los campos                      | +                     |                              |                                 |
| DW - Documentos -<br>Contrato                              |                       |                              | +                               |
| DW - Documentos -<br>Propuesta                             |                       |                              | +                               |
| Diálogos de búsqueda -<br>Listas de selección              |                       |                              |                                 |
| DW - Listas de Selección -<br>Tipo de Documento            | +                     |                              |                                 |
| DW - Listas de Selección -<br>Todas las Listas             | +                     |                              |                                 |
| DW - Listas de Selección -<br>Versión                      |                       | +                            |                                 |
| Listas                                                     |                       |                              |                                 |
| DW - Documentos - Mis<br>Documentos                        |                       | +                            |                                 |
| DW - Documentos -<br>Todos los Docs<br>compartidos por mí  |                       | +                            |                                 |
| DW - Documentos -<br>Todos los Docs<br>compartidos conmigo |                       | +                            |                                 |

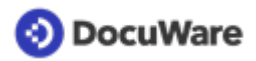

|                                                                    | DW -<br>Administrator | DW -<br>Funciones<br>básicas | DW -<br>Funciones<br>extendidas |
|--------------------------------------------------------------------|-----------------------|------------------------------|---------------------------------|
| DW - Documentos -<br>Compartidos conmigo -<br>Edición              | +                     |                              |                                 |
| DW - Documentos -<br>Compartidos conmigo -<br>Lectura              | +                     |                              |                                 |
| DDW - Documentos -<br>Asignados por mí                             |                       | +                            |                                 |
| DW - Documentos -<br>Pendientes próximos 14<br>días Asignadas a mí |                       | +                            |                                 |
| DW - Documentos -<br>Pendientes para hoy<br>Asignadas a mí         |                       | +                            |                                 |
| DW - Documentos -<br>Acción Requerida en los<br>próximos 90 días   |                       |                              | +                               |
| DW - Documentos -<br>Acción Requerida en los<br>próximos 60 días   |                       |                              | +                               |
| DW - Documentos -<br>Acción Requerida antes<br>de 30 días          |                       | +                            |                                 |
| DW - Documentos -<br>Acción Requerida Fecha<br>Vencimiento         |                       | +                            |                                 |
| DW - Documentos -<br>Borrado programado                            |                       | +                            |                                 |
| Carpetas                                                           |                       |                              |                                 |
| DW - Documentos -<br>Compañía por Tipo de<br>Documento             |                       | +                            |                                 |

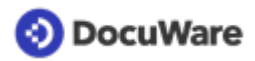

|                                               | DW -<br>Administrator | DW -<br>Funciones<br>básicas | DW -<br>Funciones<br>extendidas |
|-----------------------------------------------|-----------------------|------------------------------|---------------------------------|
| DW - Documentos - Tipo<br>de Doc por Compañía |                       | +                            |                                 |
| DW - Documentos -<br>Proyectos                |                       | +                            |                                 |
| DW - Documentos -<br>Propuestas               |                       |                              | +                               |
| DW - Documentos -<br>Contratos                |                       |                              | +                               |
| Sellos                                        |                       |                              |                                 |
| DW - Compartir<br>Documento                   |                       | +                            |                                 |
| DW - Administrar la<br>acción requerida       |                       | +                            |                                 |
| DW - Eliminar en 30 días                      |                       | +                            |                                 |
| DW - Cancelar Borrado                         |                       | +                            |                                 |
| DW - Asignación                               |                       | +                            |                                 |
| DW - Asignación<br>completa                   |                       | +                            |                                 |

Las funciones se asignan <u>cuando se crea un usuario</u> (página 8) en la sección <u>Gestión de</u> <u>usuarios</u>, dentro de la ficha *Funciones*. En la solución pour l'organisation intelligente des documents, las funciones de usuario no definen quién puede leer o editar un documento ni quién es su propietario. Estos permisos se asignan al documento directamente cuando <u>se almacena un documento</u> (página 11).

# 1.2 Crear usuarios

Como <u>administrador</u> (página 4), puede añadir nuevos usuarios en unos pocos pasos.

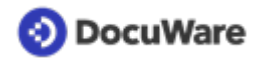

#### Cómo hacerlo:

- En el DocuWare Client, abra *Configuraciones* a través del menú principal (haga clic en su nombre de usuario) y vaya a *Gestión de usuarios* en la sección *General*.
- Haga clic en el botón *Usuario nuevo*, en la esquina superior izquierda, para crear un nuevo usuario.
- En la casilla *Nuevo usuario sin nombre*, escriba el nombre del usuario. Este nombre se utilizará para iniciar sesión en DocuWare. Separe el nombre y el apellido con un punto (nombre.apellido); empareje los nombres dobles con guiones (nombre-nombre.apellido).
- Introduzca toda la información correspondiente al usuario. La dirección de correo electrónico es obligatoria. Esa es la dirección a la que se envían las notificaciones sobre las tareas y los vínculos para restablecer las contraseñas.
- De forma predeterminada, se crea una bandeja de entrada personal automáticamente para cada usuario:
  - Para una clara diferenciación de las bandejas, recomendamos incluir el nombre del usuario después del nombre sugerido para la bandeja.
  - Seleccione un indicador de color para su bandeja. Asigne el archivador *DW Documentos* a la bandeja.

| 🏝 Gestión de usuarios               |                                                                                                    |         |  |  |  |
|-------------------------------------|----------------------------------------------------------------------------------------------------|---------|--|--|--|
| < Atrás                             |                                                                                                    | Guardar |  |  |  |
| Peggy.Jenkins<br>General Grupos Fur | cones Perfiles de función Perfiles de archivador Diálogos Seilos                                                              |         |  |  |  |
| Nombre y registro                   |                                                                                                    |         |  |  |  |
| Título                              | Elija 🗸                                                                                                    | 0       |  |  |  |
| Nombre                              | Peggy                                                                                                    |         |  |  |  |
| Apellidos                           | Jenkins                                                                                                    |         |  |  |  |
| Correo electrónico                  | peggy.Jenkins@petersengineering.com                                                                                           |         |  |  |  |
| Registro                            | <ul> <li>Enviar mensaje de correo electrónico al usuario para que<br/>active la cuenta y establezca una contraseña</li> </ul> | 0       |  |  |  |
|                                     | Establecer contraseña ahora                                                                                                   |         |  |  |  |
|                                     | La contraseña del usuario nunca caduca                                                                                        | 0       |  |  |  |
| Bandejas                            |                                                                                                    |         |  |  |  |
|                                     | Crear bandeja personal                                                                                                    | 0       |  |  |  |
| Nombre                              | Inbox - Peggy Jenkins                                                                                                    |         |  |  |  |
| Color                               | • • • • •                                                                                                    |         |  |  |  |
| Archivador asignado                 | DW - Documentos 👻                                                                                                    |         |  |  |  |

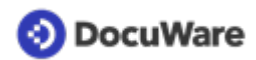

• Desde la ficha *General* vaya a la ficha *Funciones* y asigne al usuario **al menos** el función *DW* - *Funciones básicas*.

| General Gru | pos Funciones                     | Perfiles de función                                 | Perfiles de archivador | Diálogos | Sellos |                 |              |   |
|-------------|-----------------------------------|-----------------------------------------------------|------------------------|----------|--------|-----------------|--------------|---|
| Asignar fu  | nciones a usuari                  | 0                                                   |                        |          |        |                 |              |   |
|             |                                   |                                                     |                        |          |        | <b>Q</b> Filtra | lr.          | 0 |
| Usar        | Nombre                            |                                                     |                        |          |        | -               | Asignado por |   |
|             | Seleccion                         | ar todo                                             |                        |          |        |                 |              |   |
|             |                                   |                                                     |                        |          |        |                 |              |   |
|             | Default C                         | rganization role                                    |                        |          |        |                 |              |   |
|             | Default C                         | Irganization role<br>ninistrator                    |                        |          |        |                 |              |   |
|             | Default C<br>DW - Adr<br>DW - Fur | Irganization role<br>ninistrator<br>iciones básicas |                        |          |        |                 |              |   |

• Haga clic en *Guardar* (arriba a la derecha) para finalizar la creación del nuevo usuario. El empleado recibe un mensaje de correo electrónico con el registro de la nueva cuenta de usuario y la información de inicio de sesión de DocuWare según lo que seleccionó a la hora de crear el usuario.

# 2 Archivado seguro

### 2.1 Archivar documentos

Los documentos se capturan y se colocan en una bandeja digital (Bandeja de entrada) donde se preparan para almacenarlos en la nube.

- Arrastre y suelte archivos de cualquier formato en su *DW Inbox*, haga clic en el botón *Importar* directamente desde la bandeja para seleccionar los documentos de su directorio de archivos o escanee documentos en papel.
- Seleccione un documento de la bandeja y haga clic en el botón *Archivar*. Se abren varios diálogos de almacenamiento para elegir la forma de indexar los documentos y almacenarlos en el archivador *DW Documentos*:
  - **Para todos**: comparta el documento directamente cuando lo guarde. Una vez almacenado, todos los usuarios tienen acceso de lectura y edición al documento en el archivador. Solo usted es el <u>propietario</u> (página 32) del documento, por lo que también puede <u>cambiar los permisos del documento</u> (página 30).
  - **Para algunos**: este diálogo de almacenamiento le permite asignar a usuarios específicos acceso de lectura, acceso de edición o incluso concederles derechos de propietario del documento.
  - **Para mí**: este diálogo de almacenamiento es para documentos privados. Solo usted y el <u>administrador</u> (página 4) de su organización pueden acceder al documento almacenado. Si quiere compartirlo con otros usuarios más adelante, puede <u>cambiar los permisos del documento</u> (página 30).

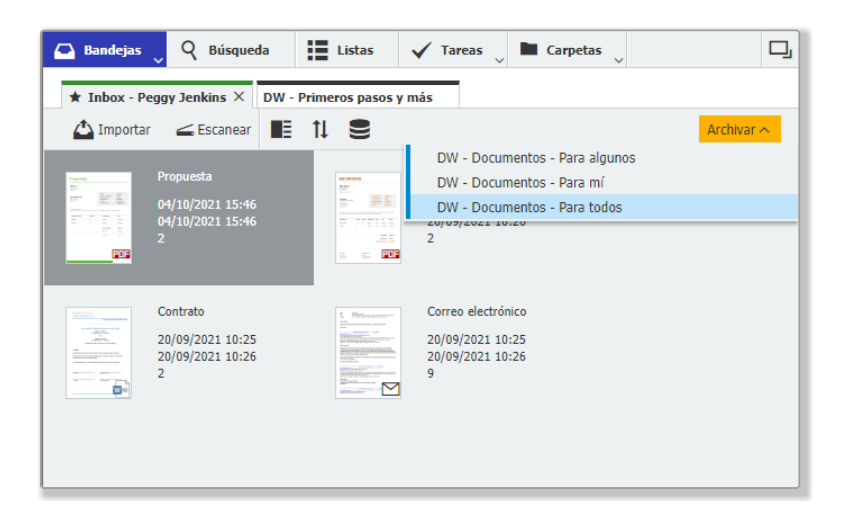

• Seleccione el diálogo de almacenamiento apropiado e indexe el documento para encontrarlo rápidamente en el archivador cuando lo necesite. Esta información también se utiliza para mover un documento por los flujos de trabajo automatizados:

Archivado seguro

# 📀 DocuWare

- **Tipo de documentos es un campo de índice obligatorio.** Sirve para garantizar la coherencia de la indexación mediante una lista de selección predefinida. Haga clic en la flecha hacia abajo, a la derecha del campo de índice, y seleccione la entrada apropiada. Para muchos tipos de documentos, hay subtipos adicionales entre los que se puede elegir. Si un tipo o subtipo de documento no está en la lista, <u>puede añadir fácilmente tipos adicionales a la lista de selección</u> (página 14).
- **Añadir más datos de indexación.** Solo tiene que escribir directamente en el campo o transferir los datos desde el documento utilizando One Click Indexing.
- Especifique una fecha de acción en el campo de índice si lo desea: Esta fecha genera una notificación para la lista DW - Documentos - Acción Requerida antes de 30 días como una <u>alerta de que el documento requiere su atención</u> (página 17).

| 🖴 Bandejas 🖕 🍳 E       | Dúsqueda 📕 Listas 🔍 🖌 Tareas 🔪 🖿 Carpetas              | D,         |
|------------------------|--------------------------------------------------------|------------|
| Archivar en "DW - Docu | mentos",                                               |            |
| < Cancelar 🛞 Reaju     | istar                                                  | Archivar : |
| Archivar               | Para Todos                                             |            |
| Tipo de Documento *    | Propuesta                                              | ~          |
| LSubtipo               | Cliente                                                | ~          |
| Número de Documento    | 000123                                                 | ~          |
| Nombre Compañía        | Flying Tom España                                      | ~          |
| Nombre Contacto        | Thomas Rain                                            | ~          |
| Email Contacto         | thomas.rain@flyingtom.com                              | ~          |
| Asunto                 | Presupuesto de material y construcción de montaña rusa | ~          |
| Proyecto               | DE2005011                                              | ~          |
| Fecha Documento        | 10/12/2021 🗸 📰                                         |            |
| Fecha de Acción        | 28/02/2022 ~ 📰                                         |            |
|                        |                                                        |            |

 Una vez rellenados todos los campos de índice correspondientes, haga clic en el botón Almacenar. El documento se almacenará de forma segura en su archivador DW - Documentos.

**Consejo**: active Intelligent Indexing para indexar documentos automáticamente. Intelligent Indexing lee los documentos en cuanto llegan a la bandeja e introduce los valores correspondientes en el diálogo de almacenamiento. <u>Más información</u> (página 19)

# 2.2 Tipos de documentos y periodos de conservación

DocuWare admite documentos de cualquier tipo y formato.

Cada documento se indexa, como mínimo, con un tipo de documento (p. ej., *Acuerdo*, *Contrato, Factura, Correspondencia*, etc.) y, opcionalmente, con un subtipo correspondiente (p. ej., *Consultoría, Empleo, Recibido, Enviado*, etc.) cuando <u>se almacena</u> <u>en un archivador</u> (página 11).

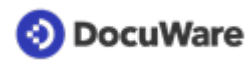

Para garantizar la coherencia, los tipos y subtipos de documentos se introducen durante el almacenamiento utilizando la lista de selección predefinida. La lista contiene las siguientes entradas predeterminadas:

| Tipo de documento | Subtipo                      | Conservación en años |
|-------------------|------------------------------|----------------------|
| Acuerdo           | No Divulgación               | 7                    |
|                   | Consultoría                  | 7                    |
|                   | Subcontratista               | 7                    |
|                   | Mantenimiento                | 7                    |
|                   | Otros                        | 7                    |
| Contrato          | Teléfono                     | 7                    |
|                   | Licencia                     | 7                    |
|                   | Seguros                      | 7                    |
|                   | Finanzas                     | 7                    |
|                   | Asociación                   | 7                    |
|                   | Empleo                       | 7                    |
|                   | Otros                        | 7                    |
| Factura           | Cliente                      | 7                    |
|                   | Proveedor                    | 7                    |
| Leasing           | Inmuebles y Propiedades      | 7                    |
|                   | Vehículo                     | 7                    |
|                   | Maquinaria y<br>Equipamiento | 7                    |
|                   | Otros                        | 7                    |
| Correspondencia   | Enviado                      | 7                    |
|                   | Recibido                     | 7                    |

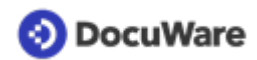

| Albarán          | Cliente            | 7 |
|------------------|--------------------|---|
|                  | Proveedor          | 7 |
| Propuesta        | Cliente            | 7 |
|                  | Proveedor          | 7 |
| Pedido de compra | Cliente            | 7 |
|                  | Proveedor          | 7 |
| Extracto         | Cuenta Bancaria    | 7 |
|                  | Tarjeta de Crédito | 7 |
| Gastos de Viaje  | Recibo             | 7 |
|                  | Informe de gastos  | 7 |

Se establece un periodo predeterminado de conservación de 7 años para cada tipo/ subtipo de documento. Puede <u>modificar el periodo de conservación</u> (página 16) en unos pocos pasos si desea almacenar un tipo/subtipo de documento en DocuWare durante periodos más largos o más cortos. Además, <u>la lista de selección puede modificarse y</u> <u>ampliarse</u> (página 14) según las necesidades.

### 2.3 Gestionar las listas de selección de tipos de documentos

Hay una lista de selección predefinida disponible para indexar tipos y subtipos de documentos. Como <u>administrador</u> (página 4), puede añadir fácilmente nuevos registros según sea necesario.

#### Cómo hacerlo:

Añadir nuevos tipos de documentos

- En su DocuWare Client, vaya a una bandeja, haga clic en un área vacía de la bandeja y seleccione la opción *Crear registro de datos*.
- Haga clic en DW Listas de Selección Tipo de Documento.
- Introduzca su nuevo tipo de documento en el campo *Tipo de Documento*.
- Introduzca su nuevo subtipo en el campo Subtipo.

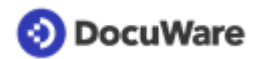

- Introduzca los años de conservación. Nota: Si el periodo de conservación se deja en blanco, el documento tendrá el periodo de conservación predeterminado de 7 años.
- Haga clic en *Crear registro de datos* para guardar el nuevo registro. Este nuevo tipo/subtipo de documento aparecerá en la lista de selección.

#### Añadir nuevos subtipos

- Abra el diálogo de almacenamiento *DW Listas de Selección Tipo de Documento* mediante *Crear registro de datos* como se ha descrito anteriormente.
- En la lista desplegable, seleccione un tipo de documento.
- Introduzca su nuevo subtipo en el campo Subtipo.
- Introduzca los años de conservación. **Nota:** Si el periodo de conservación se deja en blanco, el documento tendrá el periodo de conservación predeterminado de 7 años.
- Haga clic en el botón *Crear registro de datos* para guardar el nuevo registro. Este nuevo subtipo aparecerá en la lista de selección.

Cambiar el nombre de los tipos y/o subtipos de documentos existentes

Si necesita utilizar nombres distintos a los de la lista predefinida para los tipos o subtipos de documentos, puede modificar la lista de selección:

- En su DocuWare Client, haga clic en el área *Buscar*.
- Seleccione el diálogo de búsqueda *DW Listas de Selección Tipo de Documento*.

| <table-cell> Ban</table-cell> | dejas       | 🝳 Búsqueda 🔪 📰 Listas 🔍 🗸 Tareas             |       |       | Carpetas          |             | ŋ     |
|-------------------------------|-------------|----------------------------------------------|-------|-------|-------------------|-------------|-------|
| DW - Do                       | cumentos    | DW - Documentos - Todo                       |       |       |                   |             | ×     |
| ( Cam                         | biar búsou  | DW - Documentos - Gestión de Acceso          | rigin | nal 4 | Poper clin        | ~           | :     |
| V COM                         | ibidi busqi | DW - Listas de Selección - Tipo de Documento | ingi  | ion e | y rone cip        |             | •     |
| Тіро                          | Tipo d      | Búsquedas recientes                          | 1e    | 2     | Nombre Compa      | Nombre Con  | tacto |
| POP                           | Propue      | Buscar varios archivadores                   |       |       | Flying Tom España | Thomas Rain | Ē.    |
|                               |             |                                              |       |       |                   |             |       |

- Introduzca el tipo y/o subtipo de documento que desea modificar y haga clic en el botón amarillo *Buscar*.
- Seleccione el tipo y/o subtipo de documento que desea modificar y haga doble clic en la línea seleccionada.

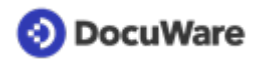

• Introduzca el cambio en el campo correspondiente. **Nota:** Si el periodo de conservación se deja en blanco, el documento tendrá el periodo de conservación predeterminado de 7 años.

| < Can | nbiar búsqueda | t1 ⊟               |                     |   |
|-------|----------------|--------------------|---------------------|---|
| Tipo  | Tipo de Docu   | mento Subtipo      | Retención en Años   |   |
| 8     | Propuesta      | Cliente            | 7                   |   |
| 9)    | Propuesta      |                    |                     | × |
|       |                |                    | Entradas de sistema | > |
|       |                | Tipo de Documento  | Propuesta           | ~ |
|       |                | Subtipo            | Cliente             | ~ |
|       |                | Retención en Años  | 5 7                 | ~ |
|       |                | Lista de Selecciór | Tipo de Documento   |   |
|       |                |                    |                     |   |

• Haga clic en el botón *Guardar* para actualizar la lista.

### 2.4 Modificar el periodo de conservación

Se establece un periodo predeterminado de conservación de 7 años para cada tipo y subtipo de documento. Como <u>administrador</u> (página 4), puede modificar el periodo de conservación en función de sus normas empresariales en unos pocos pasos.

#### Cómo hacerlo:

- En su DocuWare Client, haga clic en el área *Buscar* y seleccione *DW Listas de Selección Tipo de Documento*.
- Introduzca el tipo y/o subtipo de documento que desea modificar y haga clic en el botón amarillo *Buscar*.
- Seleccione el tipo y/o subtipo de documento que desea modificar y haga doble clic en la línea seleccionada.

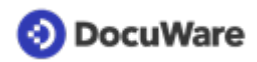

 Introduzca el número de años en el campo Conservación en años. Nota: Si el periodo de conservación se deja en blanco, el documento tendrá el periodo de conservación predeterminado de 7 años.

| DW - Li | stas de Selecció | = +                |                       |   |
|---------|------------------|--------------------|-----------------------|---|
| < Can   | nbiar busqueda   | := 11              |                       |   |
| Тіро    | Tipo de Doc      | umento Subtipo     | Retención en Años     |   |
| 8       | Propuesta        | Cliente            | 7                     | ų |
| 9       | Propuesta        | -                  | ×                     |   |
|         |                  |                    | Entradas de sistema > |   |
|         |                  | Tipo de Documento  | Propuesta 🗸           |   |
|         |                  | Subtipo            | Cliente ~             |   |
|         |                  | Retención en Años  | 7 ~                   |   |
|         |                  | Lista de Selección | Tipo de Documento     |   |

• Haga clic en el botón *Guardar* para actualizar la lista.

# 2.5 Uso de la fecha de acción de un documento

No se le volverá a pasar un plazo de entrega. Al <u>almacenar documentos</u> (página 11), puede introducir una *fecha de acción* en cada uno de los diálogos de almacenamiento *DW - Documentos*. El campo *Fecha de Acción* generará una notificación en una lista para usted cuando los documentos requieran su atención.

| 🕒 Bandejas 📿 🍳 E       | búsqueda 🔡 Listas 🗸 Tareas 🗸 🖿 Carpetas                | D,  |
|------------------------|--------------------------------------------------------|-----|
| Archivar en "DW - Docu | mentos",                                               |     |
| < Cancelar 🛛 🛞 Reaju   | istar Archivar                                         | ÷   |
| Archivar               | Para Todos                                             |     |
| Tipo de Documento *    | Propuesta                                              | ~   |
| LSubtipo               | Cliente                                                | ~   |
| Número de Documento    | 000123                                                 | ~   |
| Nombre Compañía        | Flying Tom España                                      | ~ 1 |
| Nombre Contacto        | Thomas Rain                                            | ~   |
| Email Contacto         | thomas.rain@flyingtom.com                              | ~   |
| Asunto                 | Presupuesto de material y construcción de montaña rusa | ~   |
| Proyecto               | DE2005011                                              | ~   |
| Fecha Documento        | 11/02/2021 ~                                           |     |
| Fecha de Acción        | 30/09/2021 ~ 📰                                         |     |

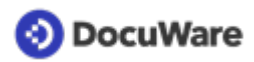

Los 30 días anteriores a la fecha de acción especificada, el documento aparece bajo la ficha *Listas*, en la lista *DW* - *Documentos* - *Acción Requerida antes de 30 días* para cualquier usuario al que se le hayan concedido permisos para el documento.

| 🗋 Bandejas       | Q Búsqueda            | 📙 Listas 📜 🗸 Tareas 🖉 🖿 Carpetas                       | D     |
|------------------|-----------------------|--------------------------------------------------------|-------|
| Acción Requerida | a antes de 30 días    | DW - Documentos - Pendientes para hoy Asignadas a      | ×     |
| I= ti /          | Editar 🖾 Enviar en fo | DW - Documentos - Pendientes próximos 14 días Asig     |       |
| - I+ C           |                       | DW - Documentos - Asignados por mí                     |       |
| Tipo Tipo        | de Documento          | DW - Documentos - Mis Documentos                       | re Co |
| 📼 Propu          | iesta                 | DW - Documentos - Todos los Docs compartidos por mí 🤹  | Tom   |
|                  |                       | DW - Documentos - Todos los Docs compartidos conm      |       |
|                  |                       | DW - Documentos - Mis Documentos - Borrado progra 💶    |       |
|                  |                       | DW - Documentos - Acción Requerida antes de 30 días  🚺 |       |

Si es necesario, también se pueden mostrar y utilizar listas de notificaciones adicionales para acciones requeridas en plazos de 60 días, 90 días y/o para documentos cuya fecha de acción ya haya pasado. <u>Más información</u> (página 17)

#### Gestionar documentos con acciones requeridas

Cualquiera de los documentos almacenados que aparecen en su lista de acciones requeridas se puede gestionar con el sello *DW - Administrar la acción requerida* (si se tienen permisos de edición o de propietario):

- Abra el documento de la lista haciendo doble clic en él en el visor.
- Abra la lista desplegable junto al icono del sello en la barra de encabezado del visor y haga clic en el sello *DW Administrar la acción requerida*.

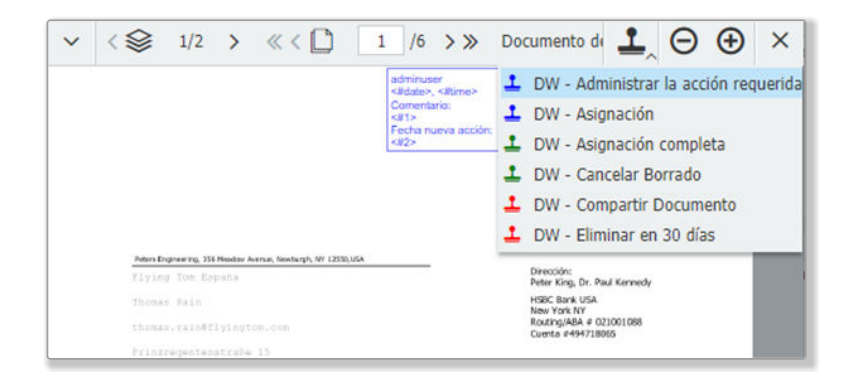

• Cuando la acción requerida se haya completado o resuelto, introduzca un comentario solo en el sello y se eliminará de la lista de acciones requeridas para usted y para cualquier persona que tenga acceso al documento; si se necesita tiempo adicional para completar la acción requerida, solo tiene que establecer una nueva fecha de acción.

# 2.6 Activación de Intelligent Indexing

Utilice <u>Intelligent Indexing</u> de DocuWare para automatizar la indexación de los datos más importantes de sus documentos y evitar así tener que introducirlos manualmente.

Este servicio web identifica la información clave de sus documentos en cuanto se introducen en una bandeja y recomienda valores de índice. Cuando se activa un diálogo de almacenamiento seleccionado para Intelligent Indexing y el sistema está familiarizado con un tipo de documento, se asigna una indexación sugerida de forma automática y fiable. Basta con revisar los campos de índice para confirmar, añadir o corregir cualquier dato.

Intelligent Indexing aprende automáticamente de cada entrada y, tras un breve periodo de indexación, la calidad aumenta con cada documento almacenado. Por ejemplo: una factura del mismo proveedor.

Solo se puede asociar un diálogo de almacenamiento a cada bandeja para Intelligent Indexing. Se puede utilizar cualquier diálogo de almacenamiento de la bandeja, pero solo uno de ellos puede tener Intelligent Indexing asociado. Esta configuración puede activarse en unos pocos pasos. Necesita la función de usuario DW - Administrador.

### Cómo hacerlo:

- En el DocuWare Client, abra *Configuraciones* a través del menú principal (haga clic en su nombre de usuario) y vaya a *Bandejas* en la ficha *Personal*.
- Haga clic en el lápiz de edición en la bandeja que desee utilizar con Intelligent Indexing.

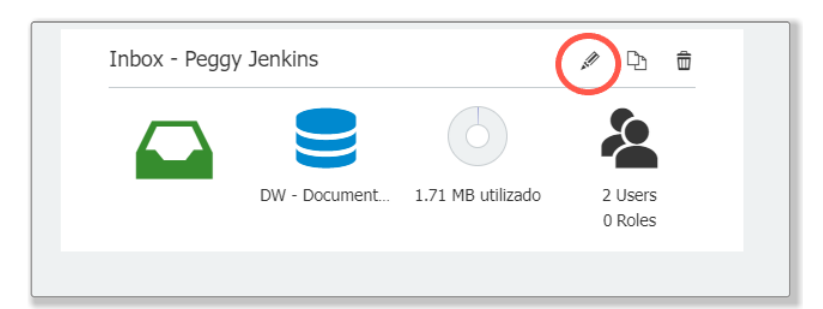

• Seleccione Usar Intelligent Indexing en esta bandeja.

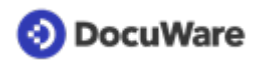

• En la lista desplegable, seleccione el diálogo de almacenamiento que Intelligent Indexing debe rellenar automáticamente. Por ejemplo: el diálogo de almacenamiento que más utilice.

| Inbox - Peggy Jenkins | ₽.                                                     |   |
|-----------------------|--------------------------------------------------------|---|
| Color para la bandeja | • • • • •                                              | 0 |
|                       | Seleccionar un archivador para el archivado automático | 0 |
| Archivador            | DW - Documentos 🗸                                      |   |
| Intelligent Indexing  | ✓ Utilizar Intelligent Indexing en esta bandeja        | 0 |
|                       | con el dialogo de almacenamiento                       |   |
|                       | Para todos 🗸                                           |   |
|                       |                                                        |   |

• Guarde su configuración.

En cuanto haya nuevos documentos en su bandeja, Intelligent Indexing los identificará automáticamente y, según la calidad de la indexación, los marcará en rojo, amarillo o verde.

- Verde: Intelligent Indexing es fiable para los campos del índice
- Amarillo: Intelligent Indexing no es preciso para todos los campos del índice
- Rojo: Intelligent Indexing no es fiable para los campos del índice

Puede reconocer fácilmente el diálogo de almacenamiento que está activado para Intelligent Indexing por la pequeña bombilla.

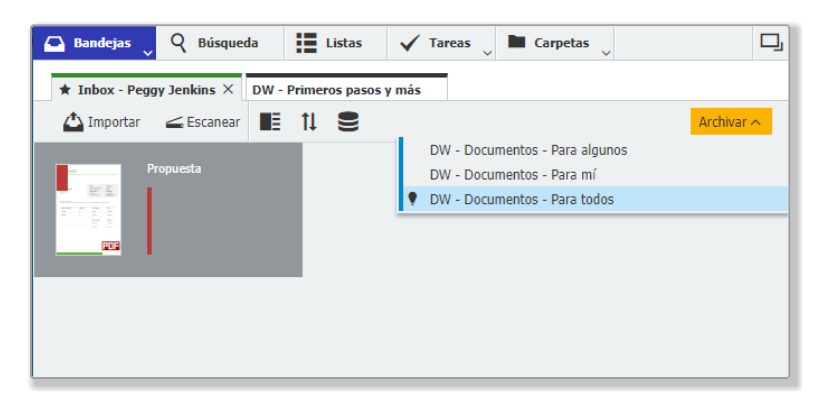

Encontrará más información sobre cómo utilizar esta tecnología de aprendizaje automático <u>aquí</u>.

# 2.7 Configurar o anular un sello de eliminación

Puede poner un sello de eliminación en un documento para que se elimine automáticamente al cabo de 30 días. También hay un sello disponible para quitar la marca de eliminación. Esta función puede ser más segura si añade una solicitud de contraseña.

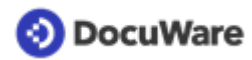

#### Cómo hacerlo:

Para poner un sello de eliminación en un documento, los usuarios necesitan al menos el permiso de *Edición* en ese documento. El sello de eliminación revoca el acceso al documento de todos los usuarios, excepto de su propietario, que puede anular la eliminación programada.

#### Configurar la eliminación programada con un sello

- Acceda al documento almacenado mediante *búsquedas*, *listas* o *carpetas* y haga doble clic en el documento para abrirlo en el visor.
- Haga clic en el icono del sello y seleccione el sello DW Eliminar en 30 días.

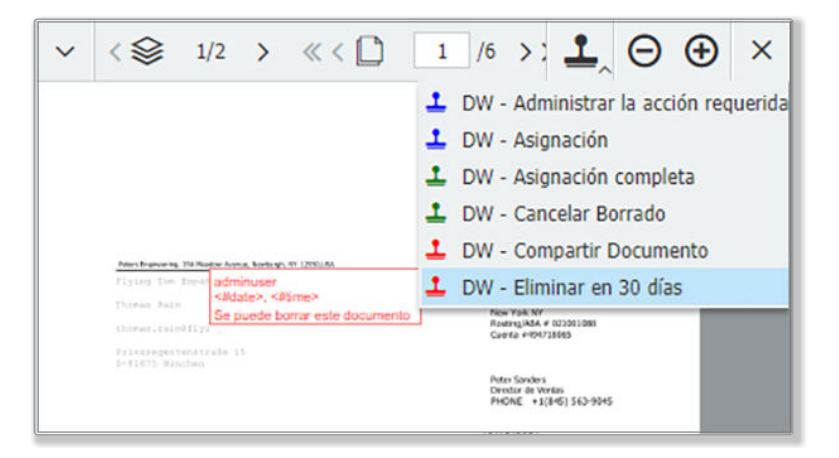

- Ponga el sello en el documento e introduzca su contraseña.
- El documento se muestra en la lista *DW Documentos Borrado programado* de su propietario (visible al abrir la lista o tras el siguiente inicio de sesión en el DocuWare Client).

| 🕒 Ban     | dejas   | Q Búsqueda         | 📕 Listas <mark>2</mark> | 🗸 Tareas 👃 🖿 Carpetas         |                   |   |
|-----------|---------|--------------------|-------------------------|-------------------------------|-------------------|---|
| Mis Doc   | umentos | - Borrado program  | ado                     |                               | 2                 | × |
| IΞ        | tl 🍬    | Editar 🖾 Enviar co | mo PDF con anotacion    | nes 🖾 Enviar como PDF sin ano | taciones 🗸 🗸      | 1 |
| ipo       | Tipo d  | de Documento       | LSubtipo                | Número de Documento           | Nombre Compañía   |   |
| <b>83</b> | Propu   | esta               | Cliente                 | 000124                        | Flying Tom España |   |
| FOR       | Propu   | esta               | Cliente                 | 000123                        | Flying Tom España |   |

- Todos los demás usuarios pierden sus derechos de acceso a este documento. Esto significa que desaparece de todas las demás listas, carpetas y búsquedas.
- El propietario dispone de 30 días para anular la eliminación (véase más abajo).
- Si no se realiza ninguna otra acción, el documento se elimina automática e irrevocablemente del archivador al cabo de 30 días.

#### Anular la eliminación

Los propietarios de un documento pueden anular la eliminación en un plazo de 30 días.

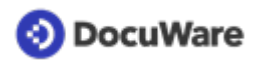

- Abra el documento desde la lista *DW Documentos Borrado programado* haciendo doble clic en el visor y seleccione el sello *DW Cancelar Borrado*.
- Ponga el sello en el documento e introduzca su contraseña.
- El documento desaparece automáticamente de la lista de eliminaciones programadas del propietario y vuelve a aparecer en las listas, carpetas y búsquedas de todos los usuarios con permisos en el documento.

# 📀 DocuWare

# 3 Acceso a los documentos

### 3.1 Acceder a documentos vinculados

Utilice la función *Documentos vinculados* para acceder rápida y fácilmente a todos los documentos que estén relacionados con el documento que está viendo en ese momento. Esto sirve, por ejemplo, para encontrar todos los documentos con el mismo *nombre de empresa*, *nombre de contacto* o *número de documento*.

Los documentos vinculados se determinan en función de los criterios utilizados en la indexación o en las entradas de campo de sistema del documento. Cuando los criterios coinciden, se establece automáticamente una conexión entre los documentos. De esa manera, podrá encontrarlos rápidamente.

### Ejemplo:

Ha accedido a un acuerdo con un proveedor en DocuWare. Utilizando la función *Documentos vinculados*, ahora puede recuperar el resto de documentos que haya almacenado para esta empresa con un solo clic, sin tener que iniciar una nueva búsqueda.

### Cómo hacerlo:

Se puede acceder a los documentos vinculados de tres maneras:

- 1. Desde la sección *Documentos vinculados* en la barra de herramientas de la lista de resultados (si *Documentos vinculados* no es visible, haga clic en la flecha hacia abajo junto a los tres puntos y seleccione la función en la lista desplegable).
- 2. Seleccionando *Documentos vinculados* en el menú contextual que se abre al hacer clic con el botón derecho del ratón en una lista de resultados.
- 3. Desde la barra de herramientas del visor del documento, en Vínculos.

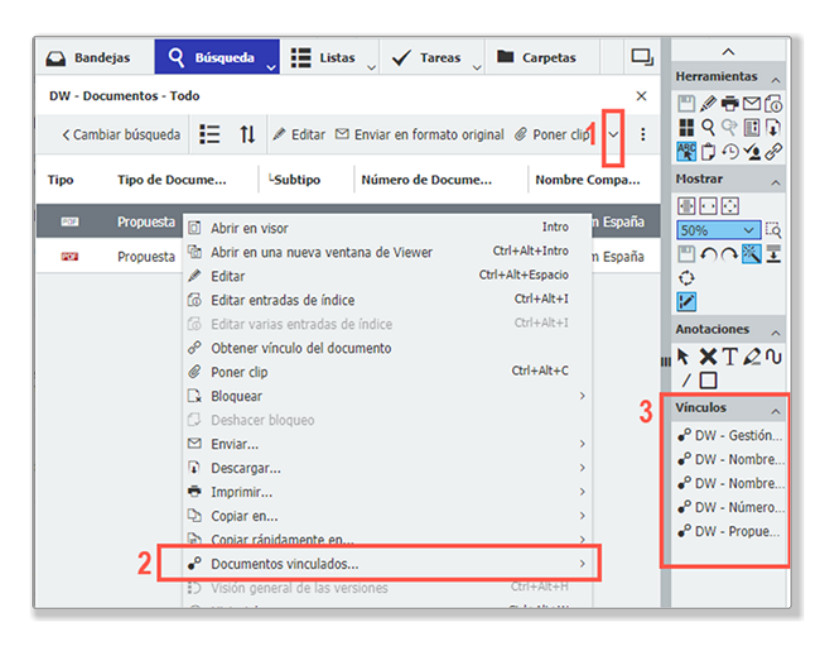

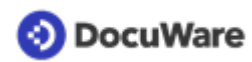

Haga clic en la relación de documentos que desee y los documentos vinculados aparecerán inmediatamente en una nueva lista de resultados, incluido el documento con el que se estableció la relación.

También puede utilizar la función *Documentos vinculados* para <u>identificar al propietario de</u> <u>un documento</u> (página 32) o, si usted es el propietario, para <u>ver y gestionar el acceso</u> (página 30) a un documento.

# 3.2 Activar o desactivar listas

Para acceder rápidamente a documentos específicos, su DocuWare Client cuenta con varias listas que se actualizan automáticamente. También le avisa de los documentos que tienen una <u>fecha de acción</u> (página 17) o que están sellados para su <u>asignación</u> (página 28). Además, las búsquedas guardadas se muestran dentro de las listas.

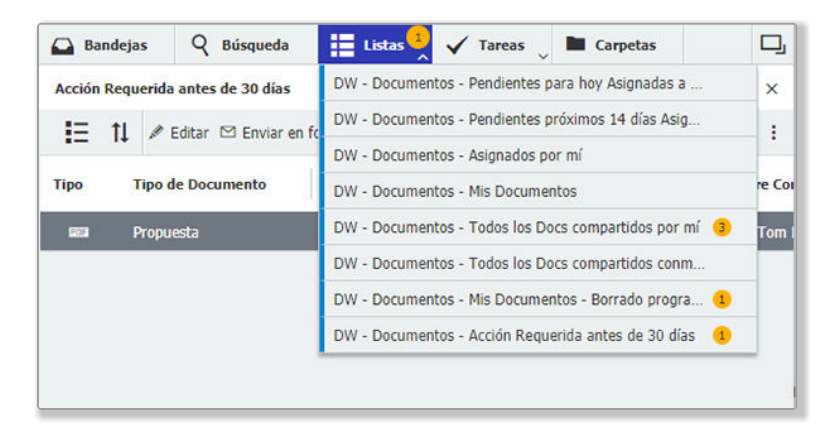

Las listas que no necesite pueden desactivarse en la configuración de DocuWare. También hay otras listas preconfiguradas pero aún ocultas que podría mostrar de la misma manera.

### Cómo hacerlo:

• Abra el menú principal de su DocuWare Client (haga clic en su nombre de usuario), seleccione *Perfil y configuración* y vaya a la ficha *Listas*.

| DocuWare Bandejas   | Perfil y configuración                                                      | ,     |
|---------------------|-----------------------------------------------------------------------------|-------|
| Acción Requerida ar | Mi perfili General Seguridad Bandejas Busquedas Listas Carpetas Formularios | Visor |
| i= TI // Edi        | Listas                                                                      |       |
| Tipo Tipo de l      | DW - Documentos - Pendientes para hoy Asignadas a mí                        | 0     |
| Propuest            | DW - Documentos - Pendientes próximos 14 días Asignadas a mí 👁              |       |
|                     | DW - Documentos - Asignados por mí                                          |       |
|                     | DW - Documentos - Mis Documentos                                            |       |
|                     | DW - Documentos - Todos los Docs compartidos por mí                         | t     |
|                     | DW - Documentos - Todos los Docs compartidos conmigo Desactiv               | ar    |
|                     | DW - Documentos - Mis Documentos - Borrado programado 👁                     |       |
|                     | DW - Documentos - Acción Requerida antes de 30 días                         |       |
|                     | BA - Building Access - Denied Access in Last 30 Days                        |       |
|                     | BA - Building Access - Employee Temp Check                                  |       |

- Para desactivar una lista, haga clic en el ojo negro.
- Para activar listas ocultas, haga clic en el ojo tachado.
- *Guarde y cierre* sus cambios.

# 4 Colaboración

### 4.1 Enviar solicitudes y recibir tareas

La función *Enviar solicitud* permite asignar fácilmente tareas a los usuarios que tienen <u>permisos</u> (página 30) en un documento. También puede utilizar esta función para solicitar permisos adicionales al <u>propietario</u> (página 32) de un documento. Todo ello con unos flujos de trabajo de aprobación rápidos y transparentes para estar actualizado.

### Ejemplo:

Ha recibido una propuesta de un proveedor y ha almacenado el documento con permisos de usuario en el archivador. Ahora quiere obtener la aprobación de sus compañeros para aceptar la propuesta.

### Cómo hacerlo:

- Acceda al documento almacenado mediante *búsquedas*, *listas* o *carpetas*.
- Se puede acceder a la función *Enviar solicitud* de tres maneras:

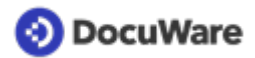

- 1. En la barra de herramientas de la lista de resultados (si *Enviar solicitud* no es visible, haga clic en la flecha hacia abajo junto a los tres puntos y seleccione la función en la lista desplegable).
- 2. Desde la barra de herramientas del visor, en Herramientas.
- 3. En el menú contextual de un documento, desde la lista de resultados.

| 🕰 Bar   | ndejas Q        | Búsqueda | Lista           | is 🗸 Tareas 📘              | Carpetas         | ŋ     | ^              |
|---------|-----------------|----------|-----------------|----------------------------|------------------|-------|----------------|
|         |                 |          |                 | •                          |                  |       | Herramientas 🔨 |
| DW - De | ocumentos - Tod | 10       |                 |                            |                  | _^    |                |
| < Can   | nbiar búsqueda  | t∃ ti    | 🌶 Editar 🗠      | Enviar en formato original | @ Poner clip     | ~ :   |                |
|         |                 |          |                 |                            |                  | - 1 I |                |
| Tipo    | Tipo de Doci    | ume      | Subtipo         | Número de Docume           | Nombre Compa     | Ne    | Mostrar 2 ~    |
| 100     | Propuesta       |          | • • • •         |                            |                  | - 16  | Anotaciones    |
|         |                 |          | Abrir en vise   | )r                         | Intro            |       | ► XT20         |
| POF     | Propuesta       | 4        | Abrir en una    | a nueva ventana de Viewer  | Ctrl+Alt+Intro   | Th    | / 🗆            |
| 1998    | Propuesta       |          | Editar          |                            | Ctrl+Alt+Espacio | Th    | Vínculos 🗸     |
|         |                 | 6        | 6 Editar entra  | das de índice              | Ctrl+Alt+I       |       |                |
|         |                 | 6        | B Editar varias | s entradas de índice       | Ctrl+Alt+I       |       |                |
|         |                 | d        | Obtener vín     | culo del documento         |                  |       |                |
|         |                 | 6        | Poner clip      |                            | Ctrl+Alt+C       | 1     |                |
|         |                 |          | Bloquear        |                            |                  | >     |                |
|         |                 | 6        | Deshacer bl     | oqueo                      |                  |       |                |
|         |                 | 5        | 2 Enviar        |                            |                  | >     |                |
|         |                 | 1        | Descargar       |                            |                  | >     |                |
|         |                 | •        | Imprimir        |                            |                  | >     |                |
|         |                 | Ç        | Copiar en       |                            |                  | >     |                |
|         |                 | Ę        | Copiar rápid    | amente en                  |                  | >     |                |
|         |                 |          | Documentos      | s vinculados               |                  | >     |                |
|         |                 | 1        | Visión gener    | ral de las versiones       | Ctrl+Alt+H       |       |                |
|         |                 | 6        | Historial       |                            | Ctrl+Alt+W       |       |                |
|         | 3               | ×        | Enviar solici   | tud                        |                  |       |                |
|         |                 |          | Cuprimir        |                            | Supr             |       |                |
|         |                 | _        |                 |                            |                  | -     |                |

- Se abre el cuadro de diálogo *Enviar solicitud*. Haga clic en el signo *más* y seleccione uno o varios compañeros que deban recibir su solicitud; decida si debe asignarse a los usuarios de forma consecutiva o al mismo tiempo. También puede especificar si la solicitud se considerará completada cuando haya sido confirmada por todos o por alguno de los usuarios seleccionados.
- Indique los detalles de su solicitud: Introduzca un asunto y un texto, y especifique una o dos opciones de decisión (los campos rellenados previamente pueden sobrescribirse).

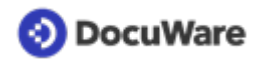

• Haga clic en el botón *Enviar solicitud*.

| W - Do | ocumentos -  | Para                                                                                              |                                                                                                    |                                                                                      |                                              |       |     |
|--------|--------------|---------------------------------------------------------------------------------------------------|----------------------------------------------------------------------------------------------------|--------------------------------------------------------------------------------------|----------------------------------------------|-------|-----|
| < Cam  | ıblar búsque | Nombre                                                                                            | Тіро                                                                                                    |                                                                                      | Ausencia                                     |       | 0   |
| ipo    | Tipo de l    | Peggy Jenkins                                                                                     | Usuario                                                                                                    |                                                                                      |                                              |       |     |
| 1223   | Propuest     | Antonio Angel                                                                                     | Usuario                                                                                                    |                                                                                      |                                              |       |     |
| 222    | Propuest     |                                                                                                   |                                                                                                    |                                                                                      |                                              |       |     |
| 663    | Propuest     |                                                                                                   |                                                                                                    |                                                                                      |                                              |       |     |
|        |              | + -<br>Asigne la<br>Asigne la<br>La tarea está co<br>Detalles                                     | solicitud a la lista an<br>solicitud a la lista an<br>impletada, la han cor                                                                                            | terior, secuencia<br>terior, todo al m<br>nfirmado estos u                           | almente.<br>Iismo tiempo.<br>Isuarios: Todos | *     |     |
|        | l            | + -<br>Asigne la<br>• Asigne la<br>La tarea está co<br>Detalles<br>Asunto:                        | solicitud a la lista an<br>solicitud a la lista an<br>impletada, la han cor<br>Nueva solicitud de                                                                      | terior, secuencia<br>terior, todo al m<br>nfirmado estos u<br>adminuser              | ilmente.<br>ismo tiempo.<br>suarios: Todos   | ~     | 0   |
|        | l            | + -<br>Asigne la<br>Asigne la<br>La tarea está co<br>Detalles<br>Asunto:<br>Texto:                | solicitud a la lista an<br>solicitud a la lista an<br>mpletada, la han coi<br>Nueva solicitud de<br>Apruebe este doc                                                   | terior, secuencia<br>terior, todo al m<br>ifirmado estos u<br>adminuser<br>umento.   | ilmente.<br>Ismo tiempo.<br>Suarios: Todos   | ~     | 0   |
|        |              | + -<br>Asigne la<br>Asigne la<br>La tarea está co<br>Detalles<br>Asunto:<br>Texto:<br>Decisiones: | solicitud a la lista an<br>solicitud a la lista an<br>impletada, la han coi<br>Nueva solicitud de<br>Apruebe este doc<br>Aprobar                                       | terior, secuencia<br>terior, todo al m<br>nfirmado estos u<br>adminuser<br>umento.   | Imente.<br>Ismo tiempo.<br>Suarios: Todos    | ~     | 0   |
|        |              | + -<br>Asigne la<br>Asigne la<br>La tarea está co<br>Detalles<br>Asunto:<br>Texto:<br>Decisiones: | solicitud a la lista an<br>solicitud a la lista an<br>impletada, la han coi<br>Nueva solicitud de<br>Apruebe este doc<br>Impletada<br>Aprobar<br>Impletada<br>Rechazar | terior, secuencia<br>terior, todo al m<br>nfirmado estos u<br>e adminuser<br>umento. | Imente.<br>Ismo tempo.<br>Suarios: Todos     | ~     | ] 0 |
|        |              | + -<br>Asigne la<br>Asigne la<br>La tarea está co<br>Detalles<br>Asunto:<br>Texto:<br>Decisiones: | solicitud a la lista an<br>solicitud a la lista an<br>impletada, la han cor<br>Nueva solicitud de<br>Apruebe este doc<br>Aprobar<br>Aprobar<br>Sellar el doc           | terior, secuencia<br>terior, todo al m<br>nfirmado estos u<br>adminuser<br>umento.   | Imente.<br>Ismo tiempo.<br>Suarios: Todos    | √ lón | 0   |

- Los compañeros seleccionados reciben inmediatamente la solicitud enviada en el área de *Tareas* de su DocuWare Client, además de una notificación automática por correo electrónico que contiene un vínculo al documento y a la tarea.
- Al hacer clic en el documento, aparecen las opciones de decisión (haciendo doble clic también se abre el documento en el visor): tome su decisión, añada un comentario si lo desea y haga clic en el botón *Confirmar*.

| 🙆 Bandejas 🔍 🍳 Bú     | squeda 🛛 🏭 Listas 🧅 🗸 Tareas 🤤 | Carpetas 🖉 🗖     |
|-----------------------|--------------------------------|------------------|
| Solicitudes recibidas |                                |                  |
| Historial             |                                |                  |
| Documento             | Asunto                         | Iniciado         |
| Documento de muestra  | Nueva solicitud de adminuser   | 11/02/2021 18:10 |
|                       |                                |                  |
| c                     | « < 1 > » 100 v                | 1-1 de 1         |
| Cancelar              | =                              | Confirmar        |
| Aprobar               | Comentarios Bueno              |                  |
| Rechazar              |                                |                  |
|                       |                                |                  |

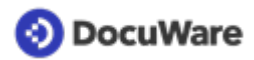

• Como solicitante, puede ver el estado de la solicitud en el área *Tareas* de su DocuWare Client, en *Solicitudes enviadas*.

| Bandejas                                                         | Q Búsqueda                      | Listas 🗸                                                | V Tareas         | Carpetas             |              |
|------------------------------------------------------------------|---------------------------------|---------------------------------------------------------|------------------|----------------------|--------------|
| Solicitudes envia                                                | idas                            |                                                         | Mis tareas       |                      | 1            |
| Historial                                                        |                                 |                                                         | Solicitudes envi | iadas                |              |
| 2                                                                |                                 | 212                                                     | Supervisar tare  | as                   |              |
| Documento                                                        | Asunto                          | Iniciado                                                |                  |                      |              |
| ocumento de mu                                                   | estra Nueva solici              | tud 11/02/20                                            | 21 18:10         |                      |              |
| 2                                                                | « ·                             | < 1 > »                                                 | 100 ~            |                      | 1-1 de 1     |
|                                                                  |                                 |                                                         |                  |                      |              |
|                                                                  |                                 | =                                                       |                  |                      |              |
|                                                                  |                                 | =                                                       |                  |                      | Cerrar tarea |
|                                                                  |                                 |                                                         |                  |                      | Cerrar tarea |
| Estas decisiones la                                              | as han tomado los usu           | arios a los que asi                                     | gnó la tarea.    |                      | Cerrar tarea |
| Estas decisiones la<br>Usuario                                   | as han tomado los usu           | ≡<br>uarios a los que asi<br>Decisión                   | gnó la tarea.    | Comentarios          | Cerrar tarea |
| Estas decisiones la<br><b>Usuario</b><br>Peggy Jenkins           | as han tomado los usu<br>D<br>J | arios a los que asi<br><b>recisión</b><br>Aprobar       | gnó la tarea.    | Comentarios<br>Bueno | Cerrar tarea |
| Estas decisiones la<br>Usuario<br>Peggy Jenkins<br>Antonio Angel | as han tomado los usu<br>D      | ∎<br>Jarios a los que asi<br>Pecisión<br>Aprobar        | gnó la tarea.    | Comentarios<br>Bueno | Cerrar tarea |
| Estas decisiones la<br>Usuario<br>Peggy Jenkins<br>Antonio Angel | as han tomado los usu<br>D<br>A | ∎<br>uarios a los que asi<br>Pecisión<br>Aprobar        | gnó la tarea.    | Comentarios<br>Bueno | Cerrar tarea |
| Estas decisiones la<br>Usuario<br>Peggy Jenkins<br>Antonio Angel | as han tomado los usu<br>D<br>A | ∎<br>uarios a los que asi<br>Decisión<br>Aprobar        | gnó la tarea.    | Comentarios<br>Bueno | Cerrar tarea |
| Estas decisiones la<br>Usuario<br>Peggy Jenkins<br>Antonio Angel | as han tomado los usu<br>D<br>J | ∎<br>uarios a los que asi<br><b>eccisión</b><br>\probar | gnó la tarea.    | Comentarios<br>Bueno | Cerrar tarea |

• Cuando se hayan tomado todas las decisiones, recibirá una notificación adicional por correo electrónico informándole de que la solicitud se ha completado. Haga clic en el botón *Cerrar tarea* para eliminarla de la lista de solicitudes enviadas en el área *Tareas*.

# 4.2 Asignar documentos con sello

La función del sello de asignación le permite asignar fácilmente un documento a cualquier usuario y fijar una fecha límite en que debe haberse llevado a cabo una acción. Los derechos de acceso al documento proporcionados con este sello son solo temporales hasta que los usuarios hayan completado la asignación.

### Ejemplo:

Ha recibido un acuerdo y lo ha guardado en el archivador. Ahora le gustaría asignar el acuerdo a sus compañeros para que lo revisen. Le ha concedido permisos de *Lectura* a un compañero y permisos de *Edición* a otro, y ambos deben revisar el acuerdo para que la tarea se considere completada.

#### Cómo hacerlo:

- Acceda al documento almacenado mediante búsquedas, listas o carpetas.
- Haga doble clic en el documento para abrirlo en el visor.

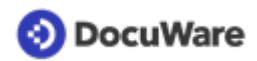

• Haga clic en el icono del sello y seleccione el sello *DW* - *Asignación* en la lista desplegable.

|                                                                                      |                                       | L DW - Administrar la acción reque                                            |
|--------------------------------------------------------------------------------------|---------------------------------------|-------------------------------------------------------------------------------|
|                                                                                      | adminuser<br>/date , /time            | 1 DW - Asignación                                                             |
|                                                                                      | Comentario                            | DW - Asignación completa                                                      |
|                                                                                      | Lectura<br><#3>                       | 1 DW - Cancelar Borrado                                                       |
|                                                                                      | Edición<br><#4>                       | L DW - Compartir Documento                                                    |
|                                                                                      | A realizar por<br><#5>                | L DW - Eliminar en 30 días                                                    |
| Thomas Rain<br>thomas rain#flyingtom.co<br>Frinzregentenstrade 15<br>D-81675 München | on :                                  | Histo Rank USA<br>New York NY<br>Routing/ABA # 021001068<br>Cuenta #494718065 |
|                                                                                      |                                       | Peter Sander's<br>Director de Ventas<br>PHONE +1(845) 563-9045                |
|                                                                                      |                                       | 10/12/2021                                                                    |
| Presupuesto de materia<br>Re. Su consulta con fect                                   | l y construcción d<br>na 02/12/2021 / | r montaña rusa<br>royecto DE2005011                                           |

- Escriba su comentario en el campo *Comentario*.
- Indique una fecha en Seguimiento antes del.
- Seleccione los usuarios a los que se asignará el documento y sus niveles de permiso. Si a los usuarios seleccionados se les otorgan permisos adicionales a los concedidos al almacenar o compartir el documento, los derechos de la asignación serán temporales y se revocarán una vez que se complete la asignación. Los usuarios recibirán una notificación por correo electrónico sobre su nuevo permiso para el documento.
- En el campo *A realizar por* indique el usuario que debe responder. Si se seleccionan varios usuarios, especifique si todos deben responder o si bastaría con que cualquiera de los usuarios seleccionados completase la asignación.

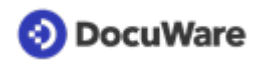

• Haga clic en *Sellar* y ponga el sello en el documento.

| Comentario             | Por favor, compruebe |   |   |
|------------------------|----------------------|---|---|
| Seguimiento antes de * | 28/02/2021           |   |   |
| Lectura                | Peggy Jenkins        | + | ~ |
| Edición                | Antonio Angel        | + | ~ |
| A realizar por *       | Cualquiera           |   | ~ |
|                        | Cuorquici d          |   |   |

- El documento se mostrará 14 días antes de la fecha pendiente en la lista DW -Documentos - Pendientes próximos 14 días Asignadas a mí de todos los usuarios que haya seleccionado.
- El documento se mostrará en la fecha pendiente en la lista DW Documentos -Pendientes para hoy Asignadas a mí de todos los usuarios que haya seleccionado.

#### Completar la asignación

Una vez completada la asignación, uno o todos los usuarios seleccionados la confirman.

- Abra el documento en una de las listas de la asignación haciendo doble clic en el visor.
- Seleccione el sello *DW Asignación completa*, escriba un comentario si lo desea y ponga el sello en el documento.
- El remitente recibe una confirmación por correo electrónico sobre la asignación completada. En ese momento, el documento se elimina de las listas asignadas.

### 4.3 Ver y gestionar los permisos

El propietario de un documento puede ver o cambiar los permisos de *Lectura*, *Edición* o *Propietario* mediante la función *Documentos vinculados*. Hay dos maneras:

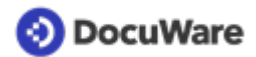

#### Por documentos vinculados

- Seleccione un documento y haga clic en *Documentos vinculados* utilizando uno de estos tres métodos:
  - 1. Desde la barra de herramientas de la lista de resultados (en la imagen de abajo).
  - 2. Seleccionando *Documentos vinculados* en el menú contextual que se abre al hacer clic con el botón derecho del ratón en una lista de resultados.
  - 3. Desde la barra de herramientas del visor, en *Vínculos*.
- Seleccione *DW Documentos Gestión de acceso* (solo visible si usted es el propietario del documento).

| 🔂 Ban       | dejas Q       | Búsqu | eda     | 🗸 🔝 List   | tas 👃 🖌 Tareas 👃 🖡           | Carpetas                |                                                                       |                                                                                                    |   | 0 |
|-------------|---------------|-------|---------|------------|------------------------------|-------------------------|-----------------------------------------------------------------------|----------------------------------------------------------------------------------------------------|---|---|
| DW - Do     | cumentos - To | do    |         |            |                              |                         |                                                                       |                                                                                                    |   | × |
| < Cam       | biar búsqueda | IΞ    | 11      | 🖋 Editar 🖸 | I Enviar en formato original | 🖾 Enviar como PDF sin a | anotaciones 🥔 Poner clip                                              | • Ocumentos vinculados A                                                                           | ~ | : |
| Tipo        | Tipo de Doo   | ume   |         | Subtipo    | Número de Docume             | Nombre Compa            | Nombre Contacto                                                       | <ul> <li><sup>o</sup> DW - Gestión de Acceso</li> <li><sup>o</sup> DW - Nombre Compañía</li> </ul> |   |   |
| 📾 Propuesta |               |       | Cliente | 000124     | Flying Tom España            | Thomas Rain             | OW - Nombre Contacto     OW - Número de Documento     OW - Propuestas |                                                                                                    |   |   |

• Cuando se abra la ficha DW - Documentos - Gestión de acceso, haga clic en Editar entradas de índice.

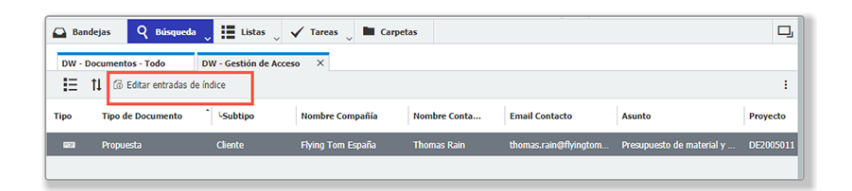

• Vea o edite los permisos de *Lectura*, *Edición* y *Propietario*. Para añadir más permisos de lectura, edición o propietario, seleccione el nombre de usuario en el menú desplegable y haga clic en el signo *más*. Para eliminar los permisos de un usuario, haga clic en su nombre y, a continuación, en el signo *menos*.

| 🕰 Bandejas         | Q Básqueda 👃 🧮 Listas 🔍 🖌 Tareas 🔍 🖿 Carpetas |     | ŋ |
|--------------------|-----------------------------------------------|-----|---|
| DW - Documentos    | s - Todo DW - Gestión de Acceso X             |     |   |
| Edición de entrada | as de índice de "Documento de muestra"        |     |   |
| < Cancelar         | Gua                                           | dar | ÷ |
|                    | Entradas de sistem.                           | a > |   |
| Lectura            | Agregar una entrada nueva                     | +   | ~ |
|                    | Todos                                         |     |   |
|                    |                                               |     |   |
|                    |                                               |     |   |
|                    |                                               |     |   |
| Edición            | Agregar una entrada nueva                     | +   | ~ |
|                    | Peggy Jenkins                                 |     | Ξ |
|                    |                                               |     |   |
|                    |                                               |     |   |
|                    |                                               |     |   |
| Propietario        | Antonio Angel                                 | +   | ~ |
|                    |                                               |     |   |
|                    |                                               |     |   |
| )                  |                                               |     |   |
|                    |                                               |     |   |
|                    |                                               |     |   |
|                    |                                               |     |   |

• Guarde los cambios.

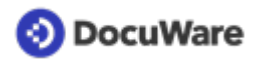

### Por diálogo de búsqueda

Otra forma de ver y, si es necesario, editar los permisos de un documento es utilizar el diálogo de búsqueda *DW* - *Documentos* - *Gestión de acceso*:

- Haga clic en Buscar y seleccione DW Documentos Gestión de acceso.
- Busque los documentos que desee.
- Seleccione un documento de la lista de resultados y haga clic en *Editar entradas de índice* en la barra de herramientas de la lista de resultados.
- Ahora puede ver todos los permisos asignados a este documento. Si usted es el propietario del documento, puede editar los permisos como se ha descrito anteriormente. Si tiene asignados permisos de *Lectura* y ahora necesita permisos de *Edición*, puede solicitárselos al propietario mediante <u>Enviar solicitud</u> (página 25).

### 4.4 Identificar al propietario de un documento

Cuando se conceden permisos de *Lectura* o *Edición*, se puede utilizar la función <u>Documentos vinculados</u> (página 23) para identificar fácil y rápidamente al propietario del documento.

### Ejemplo:

Ha abierto un documento con permisos de *Lectura* y necesita saber qué usuarios tienen permisos de propietario en este documento, por ejemplo para solicitar permisos de *Edición*. Mediante la función *Documentos vinculados*, se puede identificar fácilmente al propietario.

#### Cómo hacerlo:

- Seleccione un documento y haga clic en *Documentos vinculados* utilizando uno de estos tres métodos:
  - 1. Desde la barra de herramientas de la lista de resultados (en la imagen de abajo).
  - 2. Seleccionando *Documentos vinculados* en el menú contextual que se abre al hacer clic con el botón derecho del ratón en una lista de resultados.
  - 3. Desde la barra de herramientas del visor, en Vínculos.
- Seleccione *DW Identificar Propietario* (solo visible si usted no es el propietario del documento).

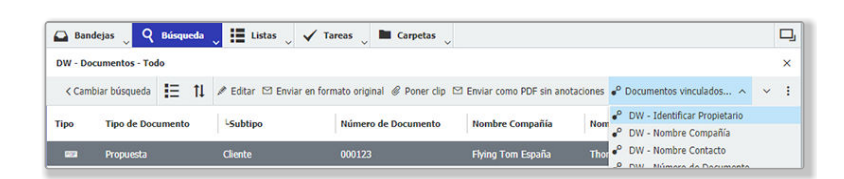

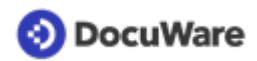

• Cuando se abra la ficha DW - Identificar Propietario, haga clic en Editar entradas de índice.

| 🕰 Band | lejas 👃 🤉 🛛 Búsqueda                                                                                                    | 🗸 🚼 Listas 👃 🗸 Ta | areas 🗸 🖿 Carpetas | • 🗸                |                       | D,                    |  |  |
|--------|----------------------------------------------------------------------------------------------------|-------------------|--------------------|--------------------|-----------------------|-----------------------|--|--|
| DW - D | DW - Documentos - Todo         DW - Identificar Propietario         ×           Image: The first state of the state of the state of t |                   |                    |                    |                       |                       |  |  |
| Tipo   | Tipo de Documento                                                                                                    | LSubtipo          | Nombre Compañía    | 11 Nombre Contacto | Email Contacto        | Asunto                |  |  |
| 623    | Propuesta                                                                                                    | Cliente           | Flying Tom España  | Thomas Rain        | thomas.rain@flyingtom | Presupuesto de materi |  |  |
|        |                                                                                                    |                   |                    |                    |                       |                       |  |  |

• Se mostrará el nombre de los propietarios.

Si solo tiene acceso de lectura al documento, ahora puede solicitar derechos de edición al propietario mediante la función <u>Enviar solicitud</u> (página 25).